## Second Edition Skillful

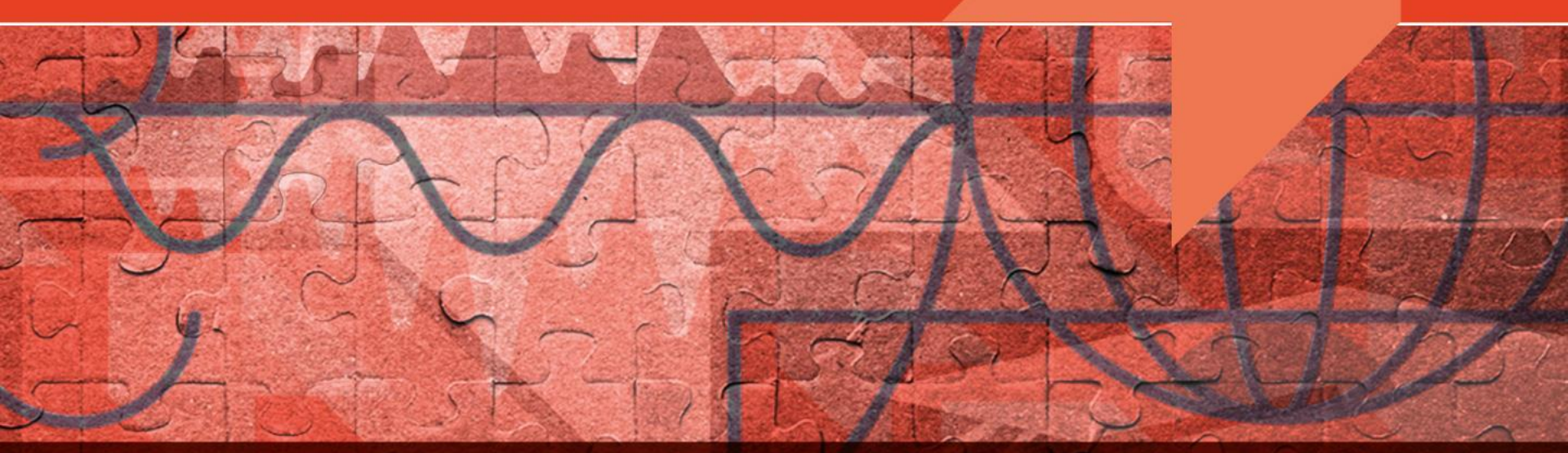

#### **WORKBOOK ACTIVATION**

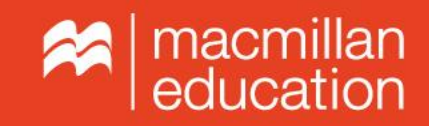

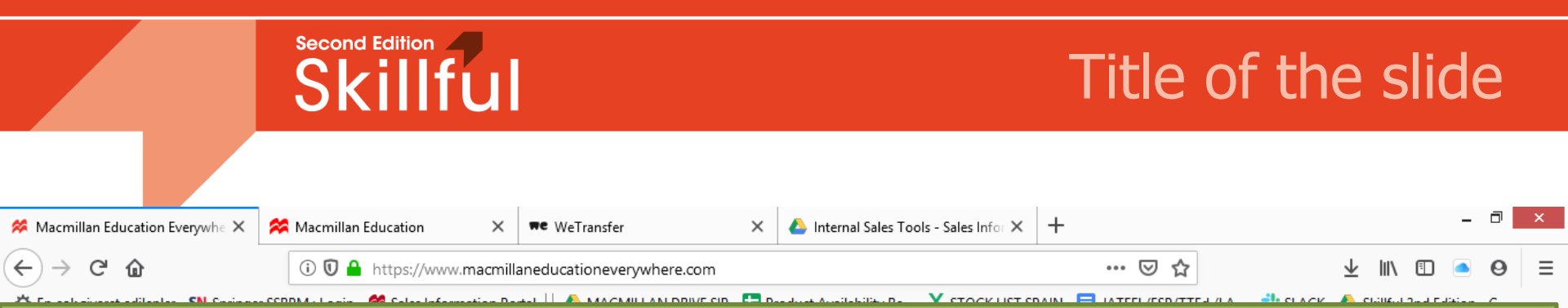

Kitabınızın kodunu platforma girebilmek için lütfen sol tarafta görülen «Register» tuşuna basınız.

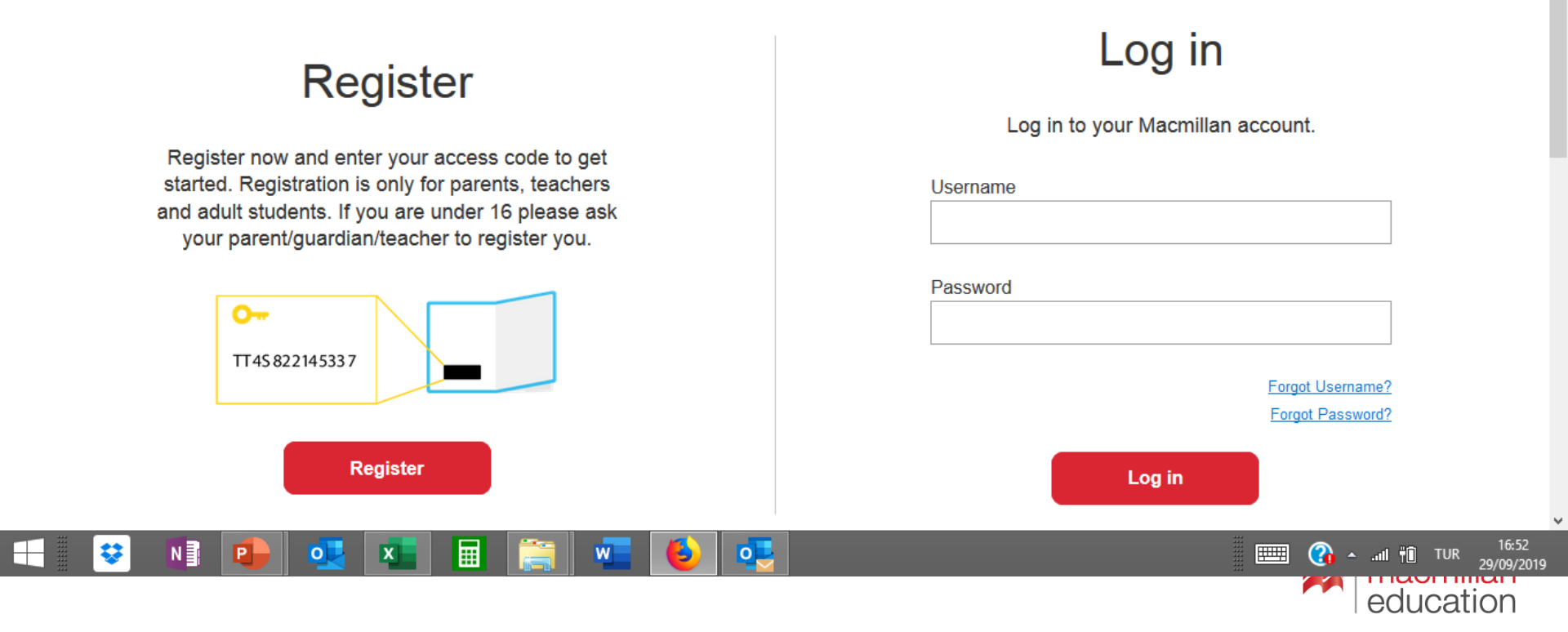

## Skillful kitabınının ön kapağının içinde bulunan kodu lütfen ilgili yere yazınız ve «check code» tuşuna basınız

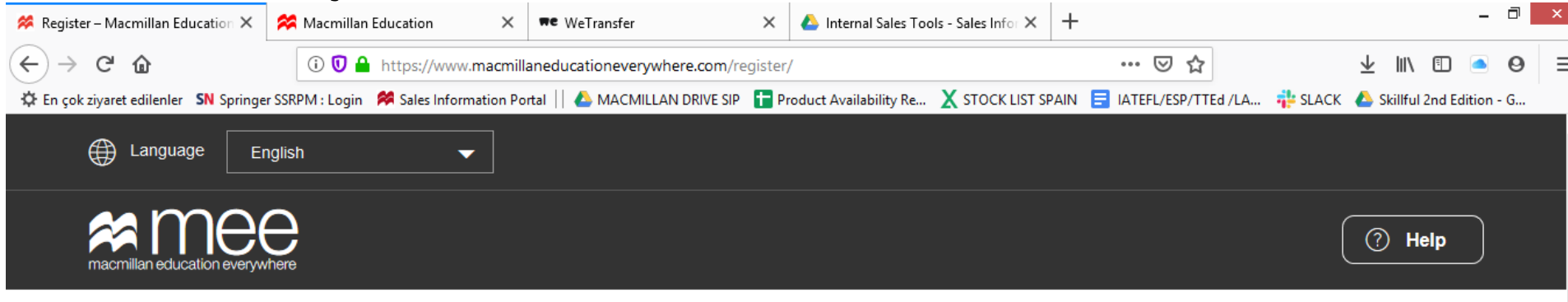

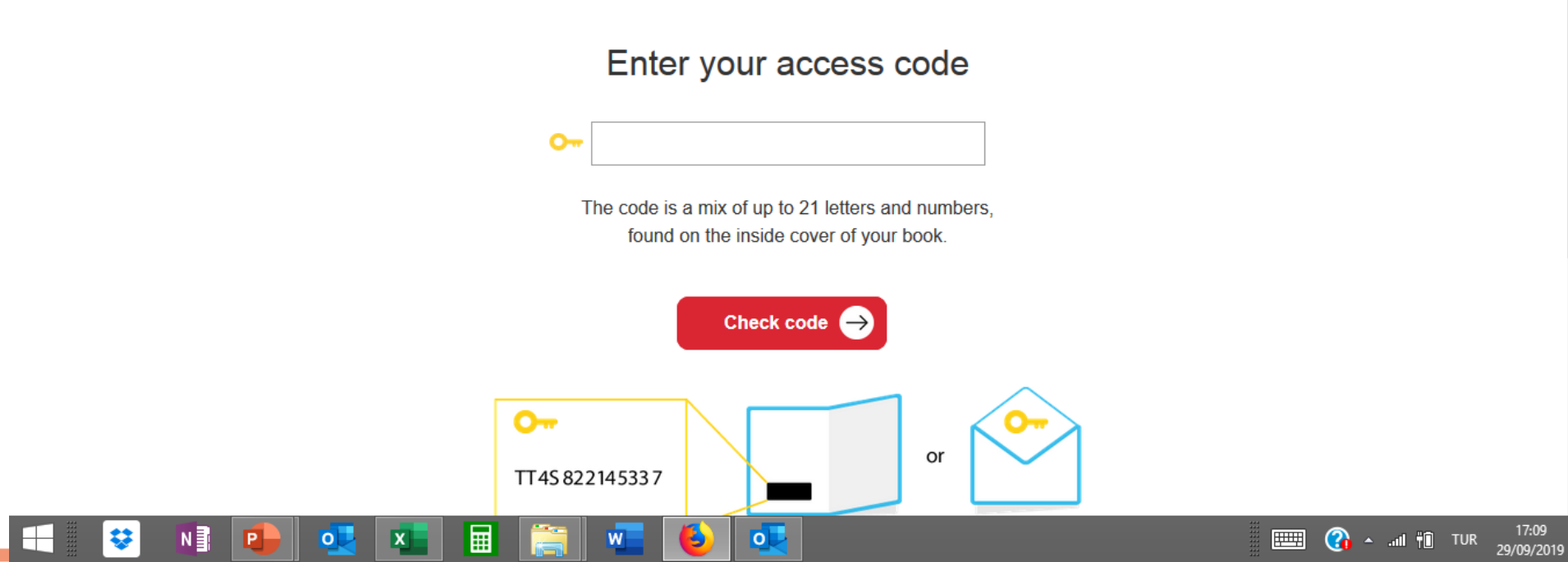

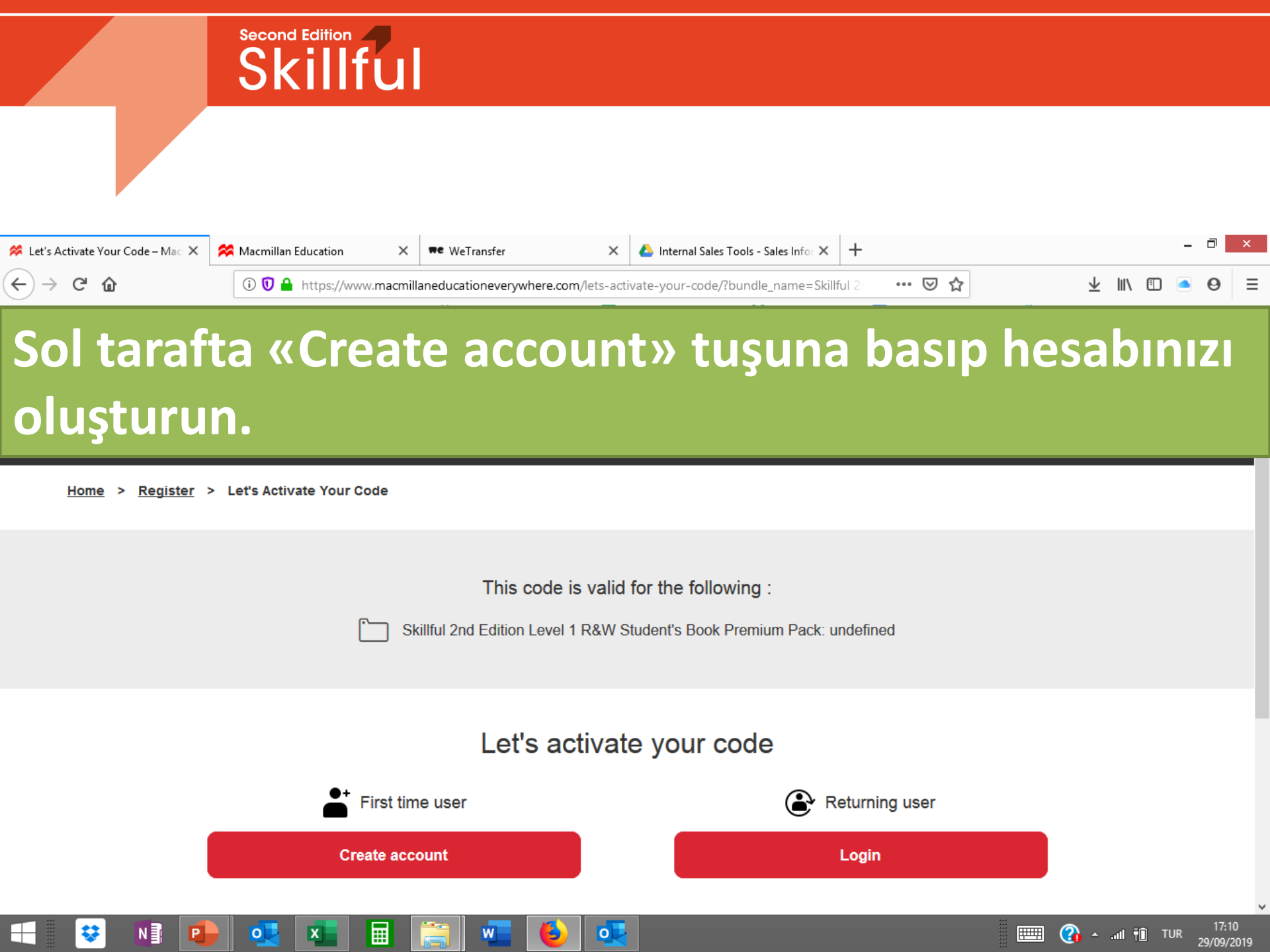

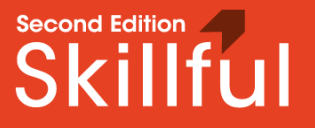

#### Lütfen bilgilerinizi girin ve «next» tuşuna basın. Lütfen kullandığınız email adresi girin.

This code is valid for the following :

Skillful 2nd Edition Level 1 R&W Student's Book Premium Pack: undefined

Create account

Step 1 of 2

0

🕜 🔺 .all 🛍 TUR

29/09/2019

E

First name

Last name

l live in

÷

Ν

Output Under 16 years

○ 16 years old or older

Lütfen öğrenci numaranızı kullanıcı adı olarak yazın ve şifre seçin. İlgili yerleri işaretledikten sonra «Create Account» tuşuna basın»

| Choose a username    |                   |
|----------------------|-------------------|
|                      |                   |
| Your password        |                   |
|                      |                   |
| Confirm password     |                   |
|                      |                   |
| I agree to the terms | s and conditions. |
|                      |                   |
|                      | Create account    |
|                      |                   |

I understand that my personal data is stored and processed in accordance with

🕜 🔺 ..... 👘 TUR

29/09/2019

|IIIIII

0

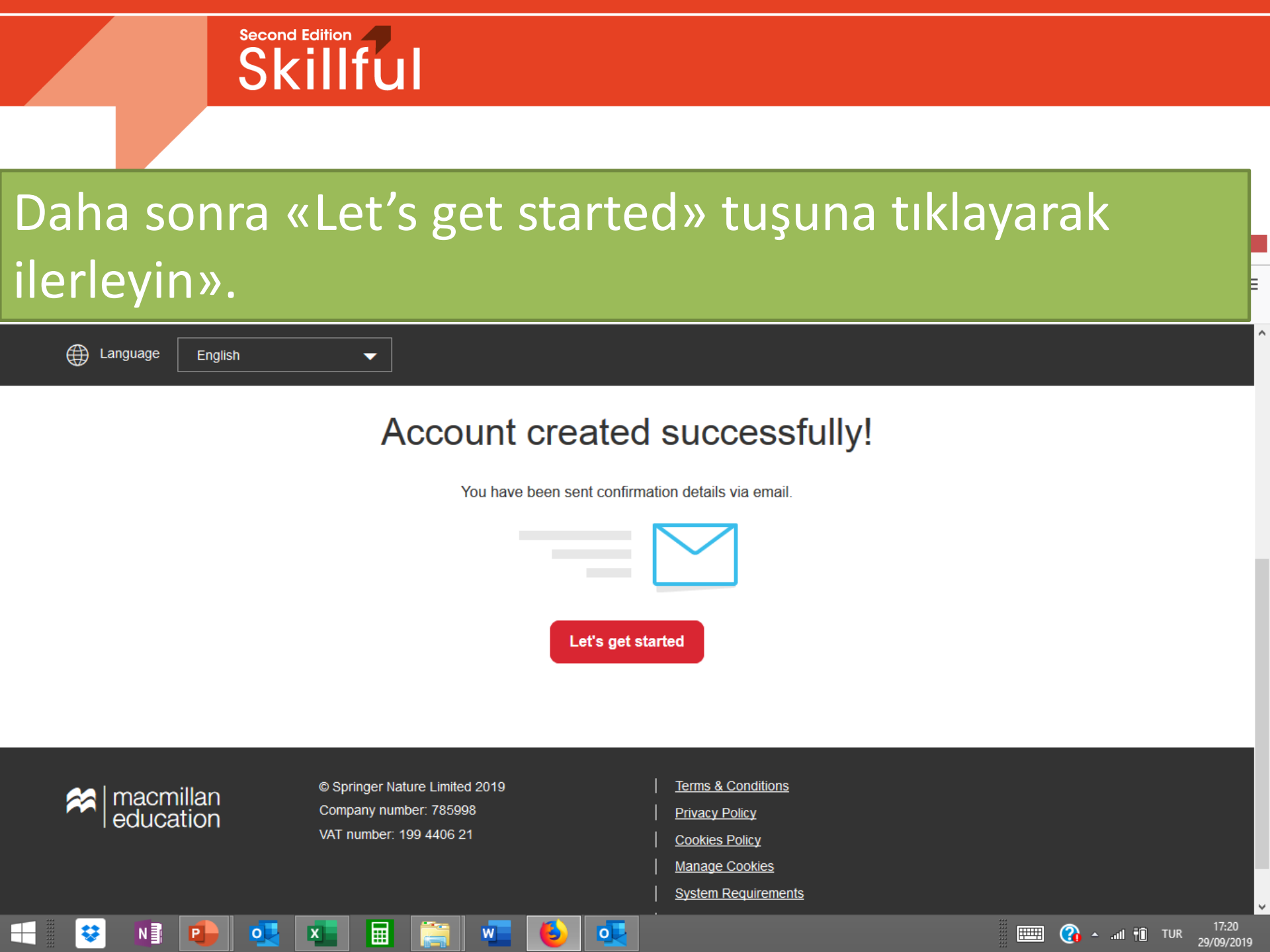

# Bu sayfada üzerinize kayıtlı olan kitapların listesini göreceksiniz.

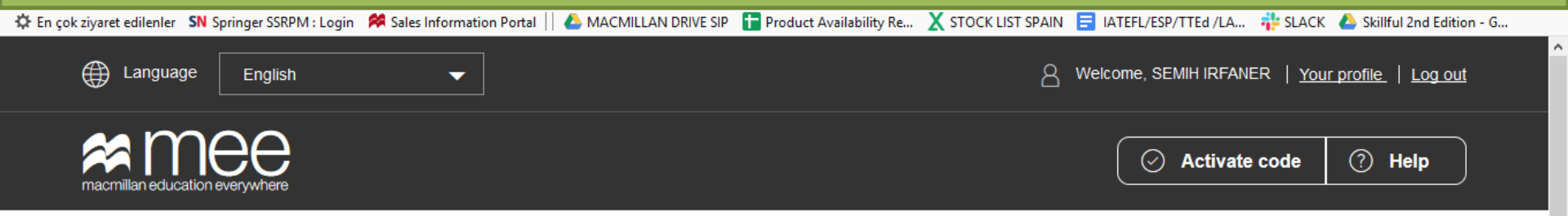

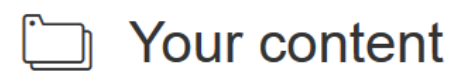

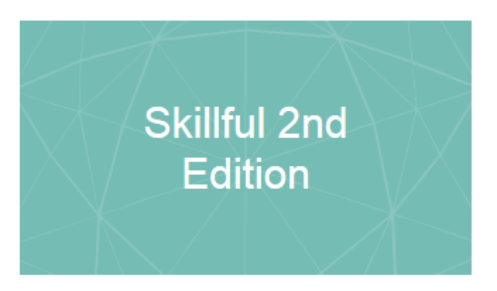

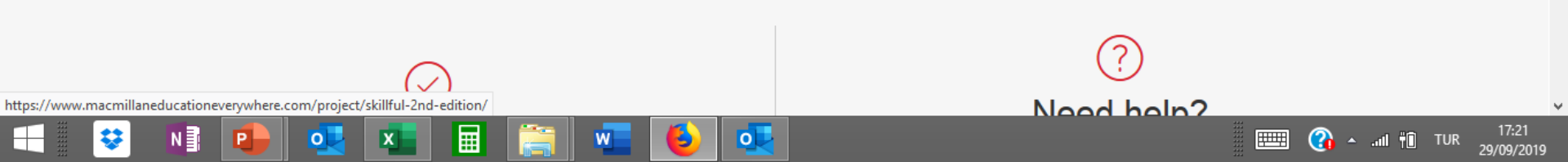

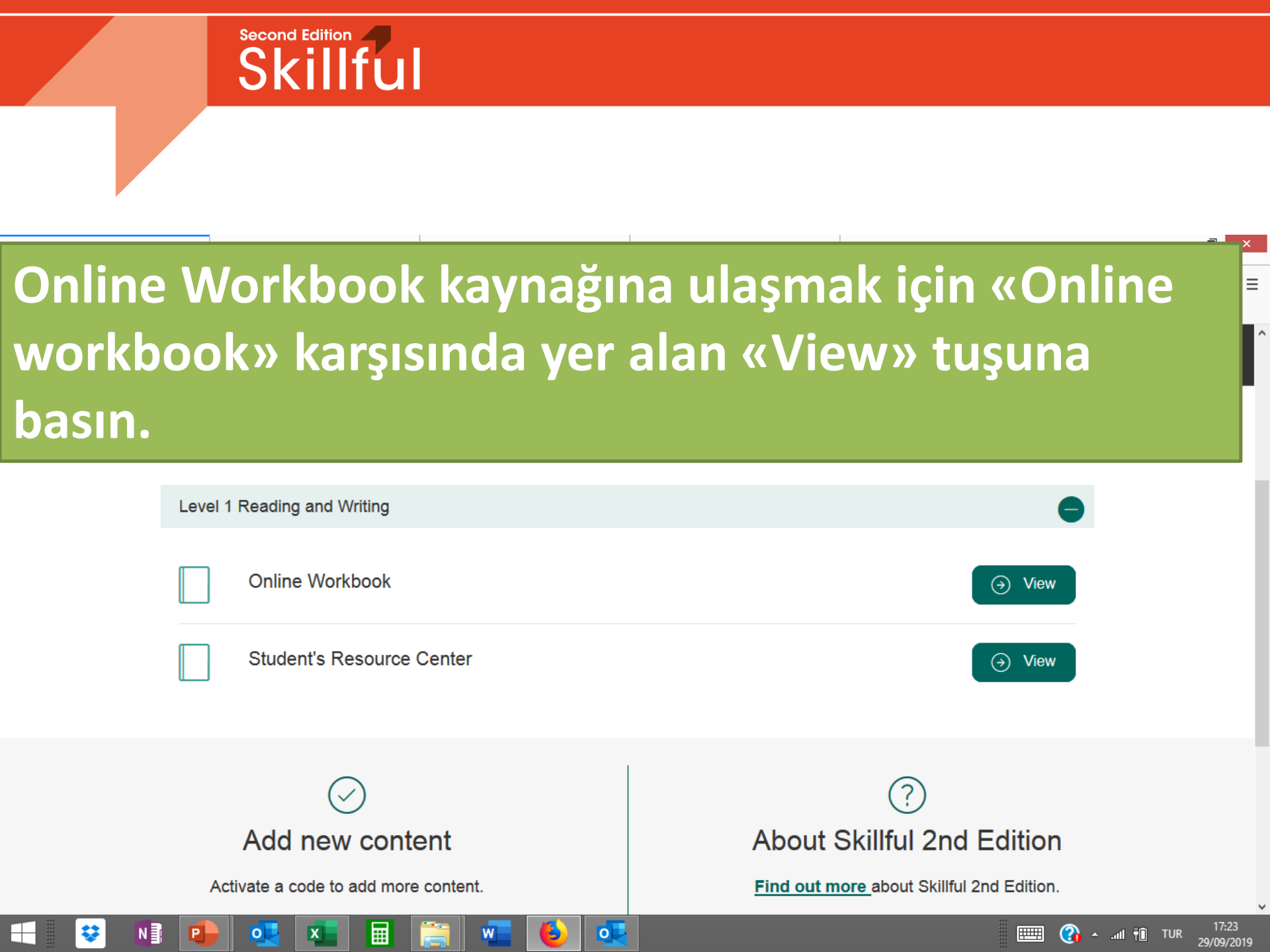

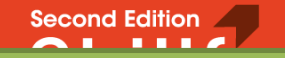

Bu kaynak içinde çalışmalara başlamadan önce lütfen öğretmeninizin sınıfınıza kayıt yaptırmanız gerekmektedir. Bunun için alt tarafta görülen «Join class» tuşuna basıp bir sonraki sayfada şubenizin karşısında yer alan kodu buraya girin ve «Join Class» tuşuna basın.

| Your courses               |                                    | Activate a course                           | Messages     |  |
|----------------------------|------------------------------------|---------------------------------------------|--------------|--|
|                            | loin Skillful 2nd Edition<br>class | : Level 1 R&W Online Workbo                 |              |  |
|                            | To become a member of this clas    | is, please enter the code given to you by y | bur teacher. |  |
|                            |                                    | Clear                                       | pin class    |  |
| Skillful 2nd Edition Level | 1 R&W Online Workl                 | book Join class                             |              |  |
|                            |                                    |                                             |              |  |
| Course contents            | —<br>Score                         | Course progress                             |              |  |

• Sınıf Kodları:

| CLASS NAME | Listening&Speaking | Reading&Writing |
|------------|--------------------|-----------------|
| Z2-01      | 76E01H23           | E8GA52C3        |
| Z2-02      | 14E00C6A           | 5E91A653        |
| Z2-03      | 80FDD77E           | F4GD1GG5        |

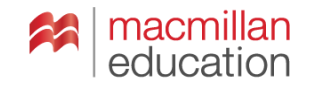